# คู่มือการใช้งานระบบประเมินผลการปฏิบัติงาน และเลื่อนเงินเดือน

|    | สารบัญ                            | หน้า |
|----|-----------------------------------|------|
| 1. | เข้าสู่ระบบประเมินผลการปฏิบัติงาน | 2    |
| 2. | เมนูหลัก                          | 2    |
| 3. | ระบบประเมินผลการปฏิบัติงาน        | 3    |
| 4. | ระบบการเลื่อนเงินเดือน            | 8    |
| 5. | ระบบรายงาน                        | 11   |

## 1.เข้าสู่ระบบประเมินผลการปฏิบัติงาน ของกรมสุขภาพจิต

#### โดย เข้าผ่านทางเว็บไซต์http://www.hr.dmh.go.th/hr/ ใส่

 ชื่อผู้ใช้งาน : ตามที่ทางกองการเจ้าหน้าที่ได้แจ้งไว้ รหัสผ่าน : ตามที่ทางกองการเจ้าหน้าที่ได้แจ้งไว้

2.ระบบล๊อค ขั้นสุดท้าย : เพื่อป้องกัน สแปม

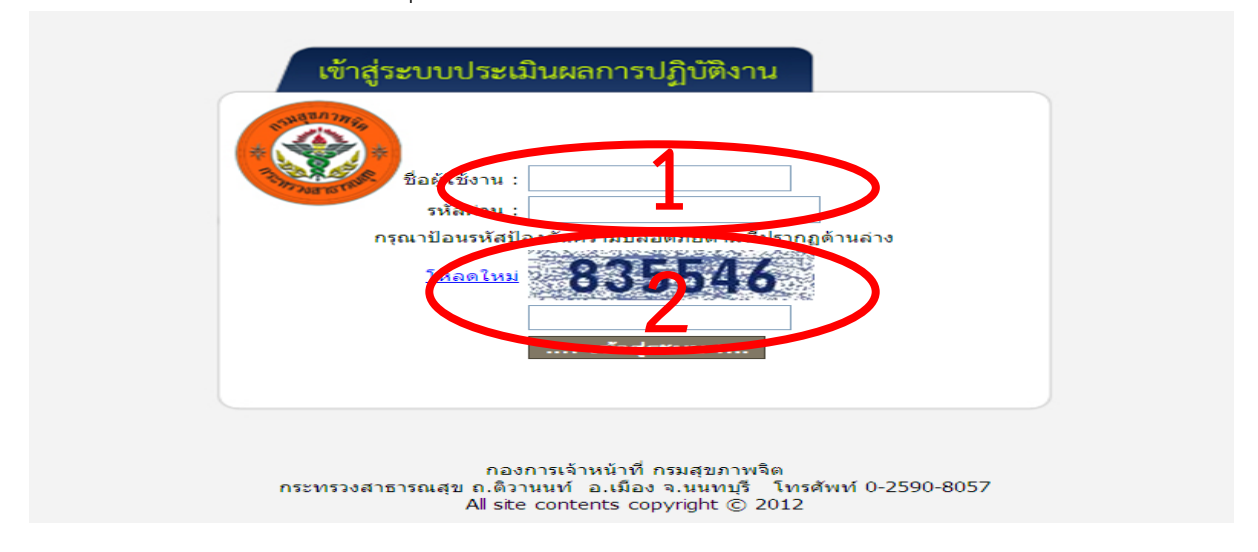

### 2. เมนูหลัก

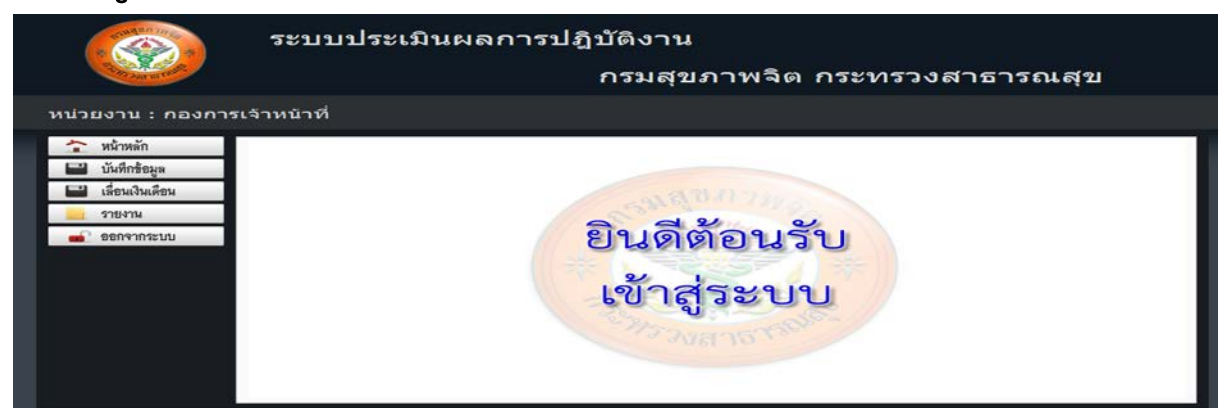

### ซึ่งจะมีเมนูอยู่ 5 เมนูดังนี้

| 🏠 หน้าหลัก        | แสดงหน้าจอหลักของโปรแกรม                                                                                         |
|-------------------|----------------------------------------------------------------------------------------------------|
| 🔛 บันทึกข้อมูล    | สำหรับการบันทึกข้อมูลบุคคลและผลการประเมินรายบุคคล รวมถึงการ<br>จัดทำผลการประเมินการปฏิบัติงานในภาพรวมของหน่วยงาน |
| 💾 เลื่อนเงินเดือน | ู<br>สำหรับการเลื่อนเงินเดือน                                                                                    |
| 📙 รายงาน          | สำหรับการออกรายงานจากระบบ                                                                                        |
| 💼 ออกจากระบบ      | ออกจากโปรแกรม                                                                                                    |

### 3. ระบบประเมินผลการปฏิบัติงาน

| เมื่อต้องการใช้ระบบประเมินผลการปฏิบัติงาน ให้เลือกที่เมนู<br>แล้วดำเนินการ ดังนี้ | 🔛 บันทึกข้อมูล |
|-----------------------------------------------------------------------------------|----------------|
| <b>3.1 กดเลือกปีงบประมาณที่ต้องการ</b> แล้วดำเนินการกด ตกลง                       |                |
| :: บันทึกดะแนนประเมินผลการปฏิบัติราชการ ::                                        |                |
| ดรั้งที่ 1 💌 ปีงบประมาณ 255                                                       | 55 🖌 ตกลง      |

### 3.2 โปรแกรมจะแสดงรายชื่อข้าราชการทั้งหมดที่ปฏิบัติงานอยู่ที่หน่วยงาน

|                | หน้าหลัก       | :: บันที่เ                            | กคะแนนประเมินผลการปฏิบัติ | ราชการ ::                     |            |          |           |               |          |           |           |                  |          |
|----------------|----------------|---------------------------------------|---------------------------|-------------------------------|------------|----------|-----------|---------------|----------|-----------|-----------|------------------|----------|
| 670            | V 4 5          | ครั้งที่ 1 💙 ปีงบประมาณ 2556 💙 🤇 ตกลง |                           |                               |            |          |           |               |          |           |           |                  |          |
| 🗾 บันทึกข้อมูล |                |                                       |                           |                               |            |          |           |               |          |           |           |                  |          |
| -              | 4 4 4          | SELECT *                              | FROM dbo.Main WHERE budg  | et_year = '2556' AND period = | '1' AND ag | ency LIF | (E 'กองกา | เรเจ้าหน้าที' | ORDER BY | position_ | id ถ่านวน |                  |          |
| _              | เลือนเงินเดือน |                                       |                           |                               |            |          | องค์      |               | องค์     |           |           |                  |          |
|                |                | เลขที                                 | ชื่อ - สกุล               | สาแหน่ง                       | เงินเดือน  | ผลงาน    | ประกอบ    | สมรรถนะ       | ประกอบ   | คะแนน     | ระดับ     | หมายเหตุ         | แก้ไข    |
|                | รายงาน         | ด แนนนง                               |                           |                               |            |          | ผลงวบ     |               | สบรรณาฯ  | 111       | พลบระเมน  |                  |          |
| 0              |                | 35                                    | นาย                       | ผ้อำนวยการต้น                 | 27,980     |          |           |               | -        |           | <u> </u>  | ทั่วหน้า         | <b>1</b> |
|                | ออมสาหระบบ     | 37                                    | นาย                       | เจ้าพนักงานธรการชานาณงาน      | 12,420     |          |           |               | t        | 0.14      |           | ผ้ปฏิบัติ        |          |
|                |                | 39                                    | นางสาว                    | นักทรัพยากรบคคลชำนาญการ       | 35,840     |          |           |               | 1 เว่น   | แก้ไข     |           | ทั่วหน้า         |          |
|                |                | 40                                    | นางสาว                    | นักทรัพยากรบคคลชานาณการ       | 21,540     |          |           |               |          | 001101    |           | ผ้ปอิบัติ        |          |
|                |                | 41                                    | นางสาว                    | นักทรัพยากรบุคคลชำนาญการ      | 35,480     |          |           |               | T I      |           |           | ผู้ปฏิวัส        | 🌄 I 🧞    |
|                |                | 42                                    | นาย                       | นักทรัพยากรบุคคลชำนาญการ      | 20,570     |          |           |               | 1 ตัดฯ   | แดนดด     |           | ผ่าสูบัติ        | 🌄 I 🧞    |
|                |                | 44                                    | นางสาว                    | นักทรัพยากรบุคคลชำนาญการ      | 39,560     |          |           |               |          | ពួលដុការ  | 161       | พัวหน้า          | 🌄 I 🧞    |
|                |                | 45                                    | นางสาว                    | นักทรัพยากรบุคคลชำนาญการ      | 23,460     |          |           |               | T        |           |           | ผู้ปฏิบัติ       | 🌄 ا 🧞    |
|                |                | 47                                    | นาย                       | นักทรัพยากรบุคคลปฏิบัติการ    | 16,640     |          |           |               |          | _         |           | ผู้ปฏิบัติ       | 🌄 I 🧞    |
|                |                | 48                                    | นาง                       | นักทรัพยากรบุคคลชำนาญการ      | 24,320     |          |           |               |          |           |           | ผู้ปฏิบัติ       | 🌄 ا 🧞    |
|                |                | 49                                    | นางสาว                    | นักทรัพยากรบุคคลชำนาญการ      | 27,070     |          |           |               |          |           |           | ผู้ปฏิบัติ       | 🧞 ا 🍢    |
|                |                | 52                                    | นาย                       | นักทรัพยากรบุคคลชำนาญการ      | 36,740     |          |           |               |          |           |           | ผู้ปฏิบัติ       | 🌄 I 🧞    |
|                |                | 53                                    | นางสาว                    | นักทรัพยากรบุคคลปฏิบัติการ    | 15,640     |          |           |               |          |           |           | ผู้ปฏิบัติ       | 🌄 । 🧞    |
|                |                | 55                                    | นางสาว                    | นักจัดการงานทั่วไปชานาญการ    | 35,970     |          |           |               |          |           |           | ทั่วหน้า         | 🌄 । 🧞    |
|                |                | 56                                    | นางสาว                    | นิติกรปฏิบัติการ              | 14,980     |          |           |               |          |           |           | ผู้ปฏิบัติ       | 🌄 I 🧞    |
|                |                | 57                                    | นาง                       | นักทรัพยากรบุคคลชำนาญการ      | 25,850     |          |           |               |          |           |           | ผู้ปฏิบัติ       | 🧞 ا 🌄    |
|                |                | 59                                    | นางสาว                    | นักทรัพยากรบุคคลปฏิบัติการ    | 13,860     |          |           |               |          |           |           | ผู้ปฏิบัติ       | 🧑 I 🧞    |
|                |                | 60                                    | นางสาว                    | นักทรัพยากรบุคคลปฏิบัติการ    | 13,700     |          |           |               |          |           |           | ผู้ปฏิวัล        | 🌄 । 🧞    |
|                |                | 61                                    | นางสาว                    | นักทรัพยากรบุคคลปฏิบัติการ    | 16,540     |          |           |               |          |           |           | <u>ั</u> ปฏิบัติ | 🌄 I 🧞    |
|                |                | 62                                    | นางสาว                    | นักทรัพยากรบุคคลชำนาญการ      | 36,040     |          |           |               | 1        |           |           | ผู้ปฏิบัติ       | 🌄 । 🧞    |
|                |                | 63                                    | นาย                       | นิติกรชานาญการพิเศษ           | 33,210     |          |           |               |          |           |           | ทั่วหน้า         | 🌄 ا 🧞    |
|                |                | 64                                    | นางสาว                    | นิติกรปฏิบัติการ              | 14,800     |          |           |               |          |           |           | ผู้ปฏิบัติ       | 🌄 I 🧞    |
|                |                | 65                                    | นาย                       | นิติกรชานาญการ                | 22,200     |          |           |               |          |           |           | ผู้ปฏิบัติ       | 🌄 । 🧞    |

3.2.1 การแก้ไขปรับปรุงข้อมูลบุคคล : ให้หน่วยงานตรวจสอบข้อมูลบุคคลว่าถูกต้องหรือไม่ กรณีพบ
 ความไม่ถูกต้อง สามารถแก้ไขข้อมูลได้ โดยกดที่ปุ่ม
 ให้แก้ไข ดังรูป

| :: แก้ไขชื่อ - สกุล ::                                     |                                                                                            |
|------------------------------------------------------------|--------------------------------------------------------------------------------------------|
| ชื่อ-สกุล : นาย<br>เงินเดือน : 27980<br>หมายเหตุ : พัวหน้า | โปรแกรมจะนำเข้าข้อมูลทุกคน<br>เป็นสถานะ "ผู้ปฏิบัติ" ขอให้<br>แก้ไขข้อมูลเฉพาะผู้ทำหน้าที่ |
| บันทึก ยกเลิก                                              | หัวหน้า โดยคลิ๊กเลือกที่สถานะ<br>"หัวหน้า"                                                 |

\*\*\*ทั้งนี้หากหน่วยงานดำเนินการแก้ไขรายชื่อของให้ดำเนินการแก้ไขในระบบ DPIS ด้วย กรณีที่ เปลี่ยนชื่อนามสกุลขอให้ส่งหลักฐานเข้ามาที่ กองการเจ้าหน้าที่ เพื่อเก็บไว้เป็นหลักฐานต่อไป

\*\*\*หน่วยงานสามารถค้นหารายชื่อบุคคล โดย กดปุ่ม F3

**3.2.2 การกรอกรายละเอียด** ผลงาน,องค์ประกอบอื่นด้านผลงาน,สมรรถนะ,องค์ประกอบอื่นด้าน สมรรถนะ ให้กดปุ่มบันทึกคะแนน เพื่อดำเนินการบันทึกคะแนน โดยกรอกรายละเอียดต่างๆ ดังนี้

 ในช่องผลงาน, องค์ประกอบอื่นด้านผลงาน, สมรรถนะ, องค์ประกอบอื่นด้าน สมรรถนะ และรายการสมรรถนะ ให้กรอกคะแนนที่ได้จากการประเมินผลการปฏิบัติงานของแต่ละบุคคล ถ้า ไม่มีคะแนนให้ดำเนินการใส่ 0

#### \*วิธีการลงบรรทัดใหม่เมื่อดำเนินการกรอก ให้กดปุ่ม ENTER แล้ว CURSOR จะลงมาบรรทัดใหม่

| :: บันทึกคะแนน ::               | :: บันทึกคะแนน ::                                  |  |  |  |  |  |
|---------------------------------|----------------------------------------------------|--|--|--|--|--|
| ชื่อ - สกุล นาย<br>ตำแหน่ง      |                                                    |  |  |  |  |  |
| ุ ดะแหนประเมินผลการปฏิบัติราชกา | รัรายการสมรรถนะ                                    |  |  |  |  |  |
| / ผลงาน                         | การมุ่งผลสัมฤทธิ์                                  |  |  |  |  |  |
| องค์ประกอบอื่นด้าน              | บริการที่ดี                                        |  |  |  |  |  |
| ผลงาน                           | การสั่งสมความเชี่ยวชาญฯ                            |  |  |  |  |  |
| สมรรถนะ<br>องค์ประกอบอื่นด้าน   | การยึดมั่นในความถูกต้องชอบ<br>ธรรมฯการทำงานเป็นทีม |  |  |  |  |  |
| สมรรถนะ<br>รวม 100.0000         | การถ่ายทอดองค์ความรู้และ<br>เทคโนโลยีสุขภาพจิต     |  |  |  |  |  |
|                                 | ศิลปะสื่อสารจูงใจ                                  |  |  |  |  |  |
| i i                             | การคิดเชิงวิเคราะห์                                |  |  |  |  |  |
|                                 | ภาวะความเป็นผู้นำ                                  |  |  |  |  |  |
|                                 | สมรรถนะเฉพาะตามลักษณะงานที่<br>ปฏิบัติ ตัวที่ 1    |  |  |  |  |  |
|                                 | สมรรถนะเฉพาะตามลักษณะงานที่<br>ปฏิบัติ ตัวที่ 2    |  |  |  |  |  |
|                                 | สมรรถนะเฉพาะตามลักษณะงานที่<br>ปฏิบัติ ตัวที่ 3    |  |  |  |  |  |
|                                 | บันทึก ยกเลิก                                      |  |  |  |  |  |

2 กดปุ่ม บันทึก

\*\*\*ทั้งนี้ กรณีที่รายการสมรรถนะเฉพาะตามลักษณะงานที่ปฏิบัติ ตัวที่ 1 ซ้ำกับรายการ สมรรถนะรายการใด (การถ่ายทอดองค์ความรู้ฯ หรือศิลปะสื่อสารจูงใจ) ก็ให้ใส่ผลประเมินลงไปด้วย

#### 3. เมื่อดำเนินการกรอกข้อมูลเรียบร้อยแล้วระบบจะแสดงคะแนนที่ได้ดำเนินการ

บันทึกไว้

| 🏠 หน้าหลัก        | :: บันทึกตะแนนประเมินผลการปฏิบัติราชการ ::                                                                                        |             |                             |           |       |                   |         |                               |          |           |            |       |
|-------------------|----------------------------------------------------------------------------------------------------|-------------|-----------------------------|-----------|-------|-------------------|---------|-------------------------------|----------|-----------|------------|-------|
| 🔲 บับชื่อข้อบจ    | ครั้งที่ 1 💙 ปีงบประมาณ 2556 💙 🤇 🦏                                                                                                |             |                             |           |       |                   |         |                               |          |           |            |       |
|                   | SELECT * FROM dbo.Main WHERE budget_year = '2556' AND period = '1' AND agency LIKE 'กองการเจ้าหน้าที่' ORDER BY position_id กำนวน |             |                             |           |       |                   |         |                               |          |           |            |       |
| 💾 เลื่อนเงินเดือน |                                                                                                    |             |                             |           |       |                   |         |                               |          |           |            |       |
| 📙 รายงาน          | สาแหน่ง                                                                                                    | ชื่อ - สกุล | สำแหน่ง                     | เงินเดือน | ผลงาน | อื่นด้าน<br>ผลงาน | สมรรถนะ | บระกอบ<br>อื่นด้าน<br>สมรรถนะ | รวม      | ผลประเมิน | หมายเหตุ   | แก้ไข |
| -                 | 35                                                                                                    | นาย         | ผู้อำนวยการต้น              | 27,980    | 80    | 0                 | 20      | 0                             | 100.0000 |           | ห้วหน้า    | 🛃 ا 🧞 |
| 1 28114 III 30 00 | 37                                                                                                    | นาย         | เจ้าพนักงานธุรการชำนาญงาน   | 12,420    | 78    | 0                 | 16      | 0                             | 94.0000  |           | ผู้ปฏิบัติ | 🌄 । 🧞 |
|                   | 39                                                                                                    | นางสาว      | นักทรัพยากรบุคคลชำนาญการ    | 35,840    | 78    | 0                 | 18      | 0                             | 96.0000  |           | ห้วหน้า    | 🌄 । 🧞 |
|                   | 40                                                                                                    | นางสาว      | นักทรัพยากรบุคคลชำนาญการ    | 21,540    | 76    | 0                 | 17      | 0                             | 93.0000  |           | ผู้ปฏิบัติ | 🌄 । 🧞 |
|                   | 41                                                                                                    | นางสาว      | นักทรัพยากรบุคคลชำนาญการ    | 35,480    | 75    | 0                 | 18      | 0                             | 93.0000  |           | ผู้ปฏิบัติ | 🌄 । 🧞 |
|                   | 42                                                                                                    | นาย         | นักทรัพยากรบุคคลชำนาญการ    | 20,570    | 74    | 0                 | 18      | 0                             | 92.0000  |           | ผู้ปฏิบัติ | 🌄 । 🧞 |
|                   | 44                                                                                                    | นางสาว      | นักทรัพยากรบุคคลชำนาญการ    | 39,560    | 77    | 0                 | 18      | 0                             | 95.0000  |           | ห้วหน้า    | 🌄 । 🧞 |
|                   | 45                                                                                                    | นางสาว      | นักทรัพยากรบุคคลชำนาญการ    | 23,460    | 72    | 0                 | 15      | 0                             | 87.0000  |           | ผู้ปฏิบัติ | 🌄 l 🧞 |
|                   | 47                                                                                                    | นาย         | นักทรัพยากรบุคคลปฏิบัติการ  | 16,640    | 70    | 0                 | 15      | 0                             | 85.0000  |           | ผู้ปฏิบัติ | 🛃 ا 🧞 |
|                   | 48                                                                                                    | นาง         | นักทรัพยากรบุคคลชำนาญการ    | 24,320    | 70    | 0                 | 14      | 0                             | 84.0000  |           | ผู้ปฏิบัติ | 🛃 ا 🧞 |
|                   | 49                                                                                                    | นางสาว      | นักทรัพยากรบุคคลชำนาญการ    | 27,070    | 78    | 0                 | 18      | 0                             | 96.0000  |           | ผู้ปฏิบัติ | 🛃 ا 🧞 |
|                   | 52                                                                                                    | นาย         | นักทรัพยากรบุคคลชำนาญการ    | 36,740    | 71    | 0                 | 16      | 0                             | 87.0000  |           | ผู้ปฏิบัติ | 🛃 ا 🧞 |
|                   | 53                                                                                                    | นางสาว      | นักทรัพยากรบุคคลปฏิบัติการ  | 15,640    | 72    | 0                 | 15      | 0                             | 87.0000  |           | ผู้ปฏิบัติ | 🛃 ا 🧞 |
|                   | 55                                                                                                    | นางสาว      | นักจัดการงานทั่วไปช่านาญการ | 35,970    | 64    | 0                 | 15      | 0                             | 79.0000  |           | หัวหน้า    | 🛃 ا 🧞 |
|                   | 56                                                                                                    | นางสาว      | นิติกรปฏิบัติการ            | 14,980    | 74    | 0                 | 16      | 0                             | 90.0000  |           | ผู้ปฏิบัติ | 🌄 I 🧞 |
|                   | 57                                                                                                    | นาง         | นักทรัพยากรบุคคลชำนาญการ    | 25,850    | 72    | 0                 | 15      | 0                             | 87.0000  |           | ผู้ปฏิบัติ | 🌄 । 🧞 |
|                   | 59                                                                                                    | นางสาว      | นักทรัพยากรบุคคลปฏิบัติการ  | 13,860    | 77    | 0                 | 14      | 0                             | 91.0000  |           | ผู้ปฏิบัติ | 🌄 । 🧞 |
|                   | 60                                                                                                    | นางสาว      | นักทรัพยากรบุคคลปฏิบัติการ  | 13,700    | 78    | 0                 | 18      | 0                             | 96.0000  |           | ผู้ปฏิบัติ | 🛃 ا 🧞 |
|                   | 61                                                                                                    | นางสาว      | นักทรัพยากรบุคคลปฏิบัติการ  | 16,540    | 77    | 0                 | 16      | 0                             | 93.0000  |           | ผู้ปฏิบัติ | 🛃 ا 🧞 |
|                   | 62                                                                                                    | นางสาว      | นักทรัพยากรบุคคลชำนาญการ    | 36,040    | 74    | 0                 | 14      | 0                             | 88.0000  |           | ผู้ปฏิบัติ | 🛃 ا 🧞 |
|                   | 63                                                                                                    | นาย         | นิติกรชานาญการพิเศษ         | 33,210    | 70    | 0                 | 18      | 0                             | 88.0000  |           | ทั่วหน้า   | 🌄 । 🧞 |
|                   | 64                                                                                                    | นางสาว      | นิติกรปฏิบัติการ            | 14,800    | 75    | 0                 | 15      | 0                             | 90.0000  |           | ผู้ปฏิบัติ | 🌄 । 🧞 |
|                   | 65                                                                                                    | นาย         | นิติกรชานาญการ              | 22,200    | 78    | 0                 | 15      | 0                             | 93.0000  |           | ผู้ปฏิบัติ | 🌄 ا 🧞 |

4. หน่วยงานดำเนินการตรวจสอบความถูกต้องของคะแนนการประเมินและข้อมูล

บุคคลของข้าราชการให้เรียบร้อย แล้ว กดปุ่ม

5. ระบบจะคำนวณโควตาดีเด่นที่หน่วยงานสามารถเลื่อนเงินเดือนให้ได้ พร้อมช่วง คะแนนในแต่ละระดับผลประเมินให้โดยอัตโนมัติ ซึ่งหน่วยงานสามารถเปลี่ยนแปลงรายละเอียดผลคำนวนได้

คำนวน

| 🔭 ໜ້າຫລັດ        |          |                       |                       |                         |                 |              |               |         |
|------------------|----------|-----------------------|-----------------------|-------------------------|-----------------|--------------|---------------|---------|
|                  |          | Madulla Chuman ia     | ייי כו אתו כאתוצתי.   | 5 d 1 v d!              |                 | 6 <b></b>    |               |         |
| 💾 บันทึกข้อมล    |          |                       |                       | รงท 🗆 📉 ปงบประมาเ       | ณ 255           | ារ 💌         |               |         |
|                  | สำนวนบุค | เลากรไนหน่วยงาน 23 (  | คน โควตาดิเด่น = 6 คน |                         |                 |              |               |         |
| 💾 เลือนเงินเดือน | เลือกที  | นี่หากต้องการเป็นอย่า | งอื่น                 | ระดับผลการประเมิน       | 217             | งดะแนน       | สำนวนคน       | ร้อยละ  |
| _                | สำนวน    | ของระดับที่ต้องการ    | ดีเด่น, ดีมาก 🛛 🗠     | ดีเด่น                  | 94.000          | 01 - 100     | 5             | 21.7391 |
| รายงาน           |          | จำนวนคนได้ ดีเด่น     | 5 🗸                   | ดีมาก                   | 79.00           | 00 - 94.0000 | 18            | 78.2609 |
|                  |          |                       | 1 12                  | ดี                      | 64.00           | 01 - 78.9999 | •             | 0.0000  |
| 💼 ออกจากระบบ     |          | จานวนระดบ ดเดน        |                       | พอไช                    | 60.00           | 00 - 64.0000 | -             | 0.0000  |
|                  |          | จำนวนระดับ ดีมาก      | 1 🚩                   | ควรปรับปรุง             |                 | 0 - 59.9999  | -             | 0.0000  |
|                  |          | จำนวนระดับ ดี         | ~                     |                         |                 |              |               |         |
|                  |          |                       |                       |                         |                 |              |               |         |
|                  |          | ดำนวนไ                | เทม                   |                         |                 |              |               |         |
|                  |          |                       |                       |                         |                 |              |               |         |
|                  | เลขที่   |                       | เลขประสา              |                         |                 |              |               |         |
|                  | สาแหน่ง  | ชื่อ - สกุล           | ตัวประชาชน            | ตำแหน่ง                 |                 | ดะแนนรวม ร   | ะดับผลประเมื  | iu      |
|                  | 35       | นายเ                  |                       | ผู้อำนวยการต้น          |                 | 100.0000     | ดีเด่น        |         |
|                  | 49       | นางสาว                |                       | นักทรัพยากรบุคคลช่านา   | าญการ           | 96.0000      | ดีเด่น        |         |
|                  | 39       | นางสาว                |                       | นักทรัพยากรบุคคลชำนา    | าญการ           | 96.0000      | ดีเด่น        |         |
|                  | 60       | นางสาวเ               | 1                     | นักทรัพยากรบุคคลปฏิบั   | ติการ           | 96.0000      | ดีเด่น        |         |
|                  | 44       | นางสาว                |                       | นักทรัพยากรบุคคลช่านา   | าญการ           | 95.0000      | ดีเด่น        | _       |
|                  | 37       | นายวิ.                |                       | เจ้าพนักงานธุรการช่านาย | ญงาน            | 94.0000      | ดีมาก         | _       |
|                  | 40       | นางสาว                |                       | นักทรัพยากรบุคคลช่านา   | าญการ           | 93.0000      | ดีมาก         | _       |
|                  | 41       | นางสาว                |                       | นักทรัพยากรบุคคลช่านา   | าญการ<br>**     | 93.0000      | ดิมาก         | _       |
|                  | 61       | นางสาว                |                       | นกทรพยากรบุคคลปฏบ       | ตการ            | 93.0000      | ดมาก          | -       |
|                  | 00       | นายน                  |                       | นตกรชานาญการ            | 00005           | 93.0000      | ตมาก<br>ดีมาก | -       |
|                  | 4Z<br>50 | นายอา                 |                       | นการพยากรบุคคลชานา      | ingn 15<br>Roos | 92.0000      | ดีมาก         | -       |
|                  | 64       | มางสาวะ               |                       | มติดธุรุปอิมัติดวร      | מווזש           | 90.0000      | ดีมาก         | -       |
|                  | 56       | นางสาว                |                       | นิติกรปฏิบัติการ        |                 | 90,0000      | ดีมาก         | -       |
|                  | 62       | นางสาว                |                       | นักทรัพยากรบคคลช่านา    | าณการ           | 88.0000      | ดีมาก         | -       |
|                  | 63       | นายสิ                 |                       | นิติกรช่านาญการพิเศษ    |                 | 88.0000      | ดีมาก         | -       |
|                  | 57       | นางว .                |                       | นักทรัพยากรบุคคลชานา    | าญการ           | 87.0000      | ดีมาก         |         |
|                  | 52       | นาย                   | 1                     | นักทรัพยากรบุคคลช่านา   | าญการ           | 87.0000      | ดีมาก         |         |
|                  | 53       | anagina:              |                       | ข้อหรับขวอรงคองได้ข้    | ñone            | 87 0000      | อีงเวอ        | -       |

 หน่วยงานสามารถเปลี่ยนจำนวนระดับผลการประเมินได้ตามที่ต้องการ เช่น ถ้า ต้องการให้ในหน่วยงานมีจำนวนระดับผลการประเมิน 2 ระดับ ก็ให้เลือก "ดีเด่น ดีมาก " หรือ ต้องการมี จำนวนระดับผลการประเมิน 3 ระดับ ก็ให้เลือก "ดีเด่น ดีมาก ดี" หรือ ต้องการมีจำนวนระดับผลการ ประเมิน 4 ระดับ ก็ให้เลือก "ดีเด่น ดีมาก ดี พอใช้"

| …:: บันทึกคะแนนประเมินผลการปฏิบัติราชการ ::     |                   |                   |         |         |  |  |  |
|-------------------------------------------------|-------------------|-------------------|---------|---------|--|--|--|
| ครั้งที่ 1 🛩 ปีงบประมาณ 2556 💌 🦳 ตกลง           |                   |                   |         |         |  |  |  |
| จำนวนบุคลากรในหน่วยงาน 23 คน โควตาดีเด่น = 6 คน |                   |                   |         |         |  |  |  |
| (เลือกที่นี่มากต้องการเป็นอย่างอื่น             | ระดับผลการประเมิน | ช่วงคะแนน         | สำนวนคน | ร้อยละ  |  |  |  |
| จำนวนของระดับที่ต้องการ ดิเล่น ดีมาก 🛛 🖌        | ดีเด่น            | 94.0001 - 100     | 5       | 21.7391 |  |  |  |
| สวมวนคนได้ อีเด่น   ดิเล่น, ดิมาก               | ดีมาก             | 79.0000 - 94.0000 | 18      | 78.2609 |  |  |  |
| ดิเค่น, ดิมาก, ดิ                               | ดี                | 64.0001 - 78.9999 | -       | 0.0000  |  |  |  |
| จำนวนระดับ ดีเด่น ดีเล่น, ดีมาก, ดี, พอใช้      | พอใช้             | 60.0000 - 64.0000 | -       | 0.0000  |  |  |  |
| รำนวนระดับ ดีมาก 1 🔍                            | ดวรปรับปรุง       | 0 - 59.9999       | -       | 0.0000  |  |  |  |
| จำนวนระดับ ดี                                   |                   |                   |         |         |  |  |  |
| ดำนวนใหม่                                       |                   |                   |         |         |  |  |  |

7. หน่วยงานสามารถเลือก จำนวนคนที่จะได้ดีเด่น โดยระบบจะแสดงจำนวนโควตา ดีเด่นที่หน่วยงานสามารถเลือกได้ ซึ่งเป็นจำนวนที่ไม่เกินโควตาที่กรมกำหนด

| :: บันทึกคะแนนประเมินผลการปฏิบัติราชการ ::      |   |                   |                   |         |         |  |  |  |
|-------------------------------------------------|---|-------------------|-------------------|---------|---------|--|--|--|
| ครั้งที่ 1 🛩 ปีงบประมาณ 2556 🛩 🛛 ตกลง           |   |                   |                   |         |         |  |  |  |
| จำนวนบุคลากรในหน่วยงาน 23 คน โควตาดีเด่น = 6 คน |   |                   |                   |         |         |  |  |  |
| ์ เลือกที่นี่หากต้องการเป็นอย่างอื่น            |   | ระดับผลการประเมิน | ช่วงคะแนน         | สำนวนคน | ร้อยละ  |  |  |  |
| จำนวนของระดับที่ต้องการ ดีเล่น ดีมาก            | * | ดีเด่น            | 94.0001 - 100     | 5       | 21.7391 |  |  |  |
| ສາມານເວນໄດ້ ດີແຕ່ສູ 5                           |   | ดีมาก             | 79.0000 - 94.0000 | 18      | 78.2609 |  |  |  |
|                                                 |   | ดี                | 64.0001 - 78.9999 | -       | 0.0000  |  |  |  |
| จำนวนระดับ ดีเล่น                               |   | พอใช้             | 60.0000 - 64.0000 | -       | 0.0000  |  |  |  |
| ร่านวนระดับ ดีมาก 3                             |   | ดวรปรับปรุง       | 0 - 59.9999       | -       | 0.0000  |  |  |  |
| จำนวนระดับอี่ 4<br>5<br>คำนวน <mark>ธ</mark>    |   |                   |                   |         |         |  |  |  |

8. หน่วยงานสามารถเลือก จำนวนระดับประเมินย่อยในแต่ละระดับการประเมินได้

เช่น ต้องการให้มีระดับประเมินย่อยดีมาก 2 ระดับ ให้ระบุจำนวนระดับที่ต้องการ ที่ช่อง " จำนวนระดับ ดี มาก"

| :: บันทึกคะแนนประเมินผลการปฏิบัติราชการ ::      |                   |                   |         |         |  |  |
|-------------------------------------------------|-------------------|-------------------|---------|---------|--|--|
| ครั้งที่ 1 🛩 ปีงบประมาณ 2556 🛩 🛛 ตกลง           |                   |                   |         |         |  |  |
| จำนวนบุดลากรในหน่วยงาน 23 คน โควตาดีเด่น = 6 คน |                   |                   |         |         |  |  |
| (เลือกที่นี่หากต้องการเป็นอย่างอื่น             | ระดับผลการประเมิน | ช่วงคะแนน         | สำนวนคน | ร้อยละ  |  |  |
| จำนวนของระดับที่ต้องการ ดีเล่น ดีมาก 🛛 💙        | ດີເດ່ນ            | 94.0001 - 100     | 5       | 21.7391 |  |  |
| สามารมอนได้ อีนด่น ดีมาก                        | ดีมาก             | 79.0000 - 94.0000 | 18      | 78.2609 |  |  |
| จำนวนผน เผ ผแผน                                 | ดี                | 64.0001 - 78.9999 | -       | 0.0000  |  |  |
| จำนวนระดับ ดีเด่น ดเลน, ลี่งาก, ดี, หอใช้       | พอใช้             | 60.0000 - 64.0000 | -       | 0.0000  |  |  |
| สำนวนระดับ ดีมาก 1 🗸                            | ดวรปรับปรุง       | 0 - 59.9999       | -       | 0.0000  |  |  |
| รำนวนระดับ ดิ                                   |                   |                   |         |         |  |  |
| ดำนวนใหม่                                       |                   |                   |         |         |  |  |

 จากนั้นกดที่ปุ่ม คำนวณใหม่ ระบบจะทำการคิดช่วงคะแนนตามที่ได้เลือกไว้ให้ และ จะแสดงรายชื่อของผู้ได้รับระดับผลการประเมินตามช่วงคะแนนที่เราได้ดำเนินการ กำหนดไว้ในข้อที่ 6 – 8 ตามรูป ดังนี้

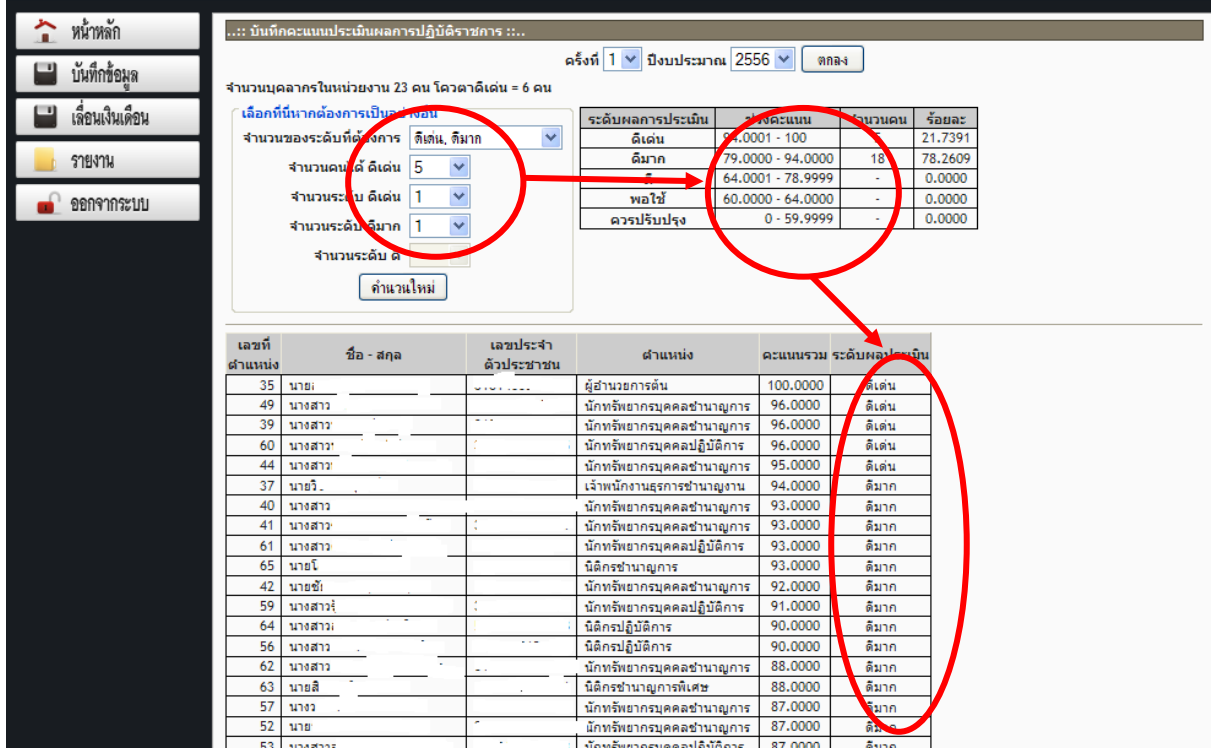

เมื่อตกลงผลการประเมินตามรายละเอียดที่โปรแกรมแสดงแล้ว โปรแกรมจะบันทึกข้อมูล ไว้โดยอัตโนมัติ หากหน่วยงานต้องการแก้ไขผลการประเมินในส่วนใด ให้ย้อนกลับไปเริ่มต้นแก้ไขข้อมูลในส่วน นั้น ทั้งนี้ต้องแก้ไขข้อมูลภายในเวลาที่กำหนดเท่านั้น หลังพ้นกำหนดเวลาหน่วยงานจะไม่สามารถแก้ไขข้อมูล ใดๆได้อีก (ต้องติดต่อผู้ควบคุมระบบเป็นผู้แก้เท่านั้น)

## 4. ระบบการเลื่อนเงินเดือนข้าราชการ

เมื่อหน่วยงานดำเนินการประเมินผลการปฏิบัติงานเรียบร้อยแล้ว

และต้องการเข้าสู่ระบบการเลื่อนเงินเดือน ให้กดปุ่ม

| *                                                                                                    | ระบบประเมินผลการปฏิบัติงาน                                                 |  |  |  |  |  |
|----------------------------------------------------------------------------------------------------|----------------------------------------------------------------------------|--|--|--|--|--|
| E State out                                                                                                    | กรมสุขภาพจิต กระทรวงสาธารณสุข                                              |  |  |  |  |  |
| หน่วยงาน : กองกา                                                                                                    | รเจ้าหน้าที่                                                               |  |  |  |  |  |
| <ul> <li>หน้าหลัก</li> <li>บันทึกช้อมูล</li> <li>เลื่อนเงินเดือน</li> <li>รายงาน</li> <li>ออกจากระบบ</li> </ul>                            | :: เลื่อนเงินเดือน ::<br>ครั้งที่ <b>1 v</b> ปีงบประมาณ 2555 <b>v</b> ตกลง |  |  |  |  |  |
| กองการเจ้าหน้าที่ กรมสุขภาพจิต<br>กระทรวงสาธารณสุข ถ.ติวานนท์ อ.เมือง จ.บนทบุรี โทรศัพท์ 0-2590-8057<br>All site contents copyright © 2012 |                                                                            |  |  |  |  |  |

🔛 เลื่อนเงินเดือน

จะปรากฏหน้าจอ ดังรูป

4.1 กดเลือกปีงบประมาณที่ต้องการ แล้วดำเนินการกด ตกลง

| :: บันทึกคะแนนประเมินผลการปฏิบัติราชการ :: |        |     |   |            |      |   |      |   |  |
|--------------------------------------------|--------|-----|---|------------|------|---|------|---|--|
|                                            | ดรั้งม | i 1 | ~ | ปีงบประมาณ | 2555 | * | ตกลง | • |  |

### 4.2 โปรแกรมจะดึงข้อมูลผลการประเมินที่หน่วยงานได้จัดทำไว้แล้วขึ้นมา ปรากฏ ดังภาพ

| <b>b b b</b>  |           |                            |                            |         |                  |              |             |            |            |          |  |  |  |  |  |
|---------------|-----------|----------------------------|----------------------------|---------|------------------|--------------|-------------|------------|------------|----------|--|--|--|--|--|
| 🕋 หน้าหลัก    | :: เลื่อน | ล้อนเงินเดือน ::           |                            |         |                  |              |             |            |            |          |  |  |  |  |  |
|               |           |                            | ครั้ง                      | ที่ 1 🗸 | ปิงบประ          | มาณ 2556     | 🗸 🧑ก        | a-1        |            |          |  |  |  |  |  |
| 🖬 บนทักขอมูล  | SELECT *  | FROM dbo, Main WHERE budge | t vear = '2556' AND n      | eriod = | -<br>'1' AND age | ency LIKE 'r | าองการเจ้าห | น้าที่ ORD | ER BY DOS  | ition id |  |  |  |  |  |
| 1 .4          |           |                            |                            | č       | สำคัญ            |              |             |            |            |          |  |  |  |  |  |
| แลยนเงนเดยน   |           | อัตราเงินเดือ              | านรวม 564,410.00           | ระดับ   | ผลคารประ         | าบิน ร้อ     | และที่ได้   | ສ່ວນວນ     | 011        | _        |  |  |  |  |  |
| -             |           | วงเงินงบประ                | มาณ 20,000.00              | 10012   | - Sucin          |              |             | -          |            |          |  |  |  |  |  |
| าเยงเท        |           | ใช้เลือนเงือ               | นเดือน                     |         | ысына            |              | · ·         |            | _          |          |  |  |  |  |  |
|               |           | ผลการใช้เงิง               | ц                          |         | ดีมาก            |              |             | 3          |            | ຄຳນວນ    |  |  |  |  |  |
| ררבינון אוזפע |           |                            |                            |         | ดีมาก            |              | · •         | 15         |            |          |  |  |  |  |  |
|               |           |                            |                            |         |                  |              |             |            |            |          |  |  |  |  |  |
|               | เอาเพื่   |                            |                            |         | 1                | ธะดับ        | ร้อยอะ      | ເລີ່ມເດືອນ | ເວັນທີ່ໄດ້ | ເລີ່ມດວນ |  |  |  |  |  |
|               | ตำแหน่ง   | ชื่อ - สกุล                | ตำแหน่ง                    |         | เงินเดือน        | ผลประเมิน    | ที่ได้เลือน | ที่ได้รับ  | รับเพิ่ม   | แทนพิเศษ |  |  |  |  |  |
|               | 35        | นาย                        | ผู้อำนวยการต้น             |         | 27,980           | ดีเด่น       |             |            |            |          |  |  |  |  |  |
|               | 37        | นายั                       | เจ้าพนักงานธุรการช่าน      | าญงาน   | 12,420           | ดีมาก        | 1.1         |            |            |          |  |  |  |  |  |
|               | 39        | นางสาว                     | นักทรัพยากรบุคคลช่าน       | มาญการ  | 35,840           | ดีเด่น       |             |            |            |          |  |  |  |  |  |
|               | 40        | นางสาว                     | นักทรัพยากรบุคคลช่าน       | มาญการ  | 21,540           | ดีมาก        |             |            |            |          |  |  |  |  |  |
|               | 41        | นางสาว                     | นักทรัพยากรบุคคลชำน        | มาญการ  | 35,480           | ดีมาก        |             |            |            |          |  |  |  |  |  |
|               | 42        | นาย                        | นักทรัพยากรบุคคลช่าน       | มาญการ  | 20,570           | ดีมาก        |             |            |            |          |  |  |  |  |  |
|               | 44        | นางสาว                     | นักทรัพยากรบุคคลช่าน       | มาญการ  | 39,560           | ดีเด่น       |             |            |            | 1.00     |  |  |  |  |  |
|               | 45        | นางสาว.                    | นักทรัพยากรบุคคลช่าน       | มาญการ  | 23,460           | ดีมาก        | ดีมาก       |            |            |          |  |  |  |  |  |
|               | 47        | นาย                        | นักทรัพยากรบุคคลปฏิบ       | บัติการ | 16,640           | ดีมาก        |             |            |            |          |  |  |  |  |  |
|               | 48        | นาง ,                      | นักทรัพยากรบุคคลช่าน       | มาญการ  | 24,320           | ดีมาก        |             |            |            |          |  |  |  |  |  |
|               | 49        | นางสาว                     | นักทรัพยากรบุคคลชาน        | มาญการ  | 27,070           | ดีเด่น       |             |            |            |          |  |  |  |  |  |
|               | 52        | นาย                        | นักทรัพยากรบุคคลช่าน       | มาญการ  | 36,740           | ดีมาก        |             |            |            |          |  |  |  |  |  |
|               | 53        | นางสาวอ                    | นักทรัพยากรบุคคลปฏิบ       | บัติการ | 15,640           | ดีมาก        |             |            |            |          |  |  |  |  |  |
|               | 55        | นางสาว                     | นักจัดการงานทั่วไปช่าเ     | นาญการ  | 35,970           | ดีมาก        |             |            |            |          |  |  |  |  |  |
|               | 56        | นางสาว                     | นิติกรปฏิบัติการ           |         | 14,980           | ดีมาก        |             |            |            |          |  |  |  |  |  |
|               | 57        | นาง:                       | นักทรัพยากรบุคคลช่าน       | มาญการ  | 25,850           | ดีมาก        |             |            |            |          |  |  |  |  |  |
|               | 59        | นางสาว                     | นักทรัพยากรบุคคลปฏิบ       | บัติการ | 13,860           | ดีมาก        |             |            |            |          |  |  |  |  |  |
|               | 60        | นางสาว                     | นักทรัพยากรบุคคลปฏิเ       | บัติการ | 13,700           | ดีเด่น       |             |            |            |          |  |  |  |  |  |
|               | 61        | นางสาว .                   | นักทรัพยากรบุคคลปฏิบัติการ |         | 16,540           | ดีมาก        |             |            |            |          |  |  |  |  |  |
|               | 62        | นางสาว                     | นักทรัพยากรบุคคลช่าน       | มาญการ  | 36,040           | ดีมาก        |             |            |            |          |  |  |  |  |  |
|               | 63        | นาย                        | นิติกรชานาญการพิเศษ        | r       | 33,210           | ดีมาก        |             |            |            |          |  |  |  |  |  |
|               | 64        | a paging (                 | Officer States             |         | 1/ 200           | 5            |             |            |            |          |  |  |  |  |  |

โดยส่วนบนของหน้าจอ จะแสดงตารางข้อมูล

- อัตราเงินเดือนรวม คือ อัตราเงินเดือนของข้าราชการทุกคนในหน่วยงาน

- วงเงินงบประมาณ คือ วงเงินงบประมาณสำหรับเลื่อนเงินเดือนที่กรมฯได้จัดสรรให้
- ใช้เลื่อนเงินเดือน คือจำนวนเงินที่หน่วยงานใช้ในการเลื่อนเงินเดือนทั้งหมด ซึ่งจะ

ปรากฏตัวเลข เมื่อหน่วยงานได้กรอกร้อยละของแต่ละระดับประเมินเรียบร้อยแล้ว

- ผลการเลื่อนเงินเดือน คือจำนวนเงินที่เหลือหรือเกิน จากการกำหนดร้อยละของการ

เลื่อนเงินเดือน

WHERE b

- ร้อยละที่ได้เลื่อน สำหรับให้หน่วยงานกรอกผลการพิจารณาอัตราร้อยละของการเลื่อน

เงินเดือนในแต่ละระดับผลการประเมิน

|                     | ครั้งที่ 1 🛩 ปีงบประมาณ 2556 😪 🥘 🧝 |                  |                        |          |           |                  |      |           |  |  |  |  |
|---------------------|------------------------------------|------------------|------------------------|----------|-----------|------------------|------|-----------|--|--|--|--|
| HERE budget_year    | ' = '2556' AND                     | P                | eriod = '1' AND agency | LIKE 'กส | งการเจ้าห | เน้าที่' ORDER B | Y po | sition_id |  |  |  |  |
|                     | ุ ⊂ร้อยละที่ได้เลือน               |                  |                        |          |           |                  |      |           |  |  |  |  |
| อัตราเงินเดือนรวม   | 564,410.00                         |                  | ระดับผลการประเมิน      | ร้อย     | เละที่ได้ | สำนวนคน          |      |           |  |  |  |  |
| วงเงินงบประมาณ      | 20,000.00                          |                  | ดีเด่น                 |          |           | 5                |      |           |  |  |  |  |
| ใช้เลื่อนเงือนเดือน |                                    |                  | . <u> </u>             |          |           |                  |      |           |  |  |  |  |
| ผลการใช้เงิน        |                                    | ดีมาก . 3 ดำนวน  |                        |          |           |                  |      |           |  |  |  |  |
|                     |                                    | 0100 15 Nite /16 |                        |          |           |                  |      |           |  |  |  |  |

4.3 ให้หน่วยงานกรอกร้อยละของการเลื่อนเงินเดือน ลงในส่วนของ

"ร้อยละที่ได้เลื่อน" แล้วกดปุ่ม

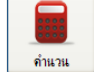

4.4 หลังจากนั้น โปรแกรมจะแสดงผลการเลื่อนเงินเดือน ตามอัตราร้อยละของการเลื่อนเงินเดือนที่ ้หน่วยงานกรอกไว้ โดยถ้าอัตราร้อยละที่หน่วยงานกรอกไว้ ทำให้วงเงินที่ใช้ในการเลื่อนเงินเดือนของหน่วยงาน เกินกว่าที่จัดสรรให้ โปรแกรมจะแจ้งเตือนให้คำนวณใหม่ ซึ่งหน่วยงานจะต้องกรอกร้อยละที่ได้เลื่อนใหม่อีก ครั้ง โปรแกรมไม่มีการแจ้งเตือน (ผลการใช้เงินไม่เกินจากที่จัดสรรให้) ดังภาพ

| หนวยงาน : กองการเจ | งาหน่      | าท                       |                          |                  |                  |               |           |            |          |  |  |  |  |
|--------------------|------------|--------------------------|--------------------------|------------------|------------------|---------------|-----------|------------|----------|--|--|--|--|
|                    |            |                          |                          |                  |                  |               |           |            |          |  |  |  |  |
| 🕋 หน้าหลัก 🛛 🖉     | .:: เลือนเ | เงินเดือน ::             |                          |                  |                  |               |           |            |          |  |  |  |  |
| COL MAL            |            |                          | ดริ่งที                  | 1 🛩 ปีงบประ      | anna 25          | 56 🛩 🛛 🕺      | B-4       |            |          |  |  |  |  |
| 🖬 บันทึกข้อมูล 🛛 🗸 | FLECT * I  | FROM dbo-Main WHERE budg | et vear = '2556' AND per | ind = '1' AND ag | ency LIK         | E longoastáaw | 454 ORD   | P BY DOS   | ition id |  |  |  |  |
| (1) 2. 2. 2.       |            |                          |                          | auned to day     |                  |               |           |            |          |  |  |  |  |
| แลอหเงหเดอห        |            | มัตราเงินเดี             | BUS20 564,410.00         | ระดับผลการปร     | ะเมิน            | ร้อยอะพิได้   | สามวน     | au (       | _        |  |  |  |  |
| 60614001           |            | 201010115                | 20,000.00                | ດີເດ່ນ           |                  | 4 5000        | 5         |            |          |  |  |  |  |
| MI VEI V           |            | ใช้เดือนเงิง             |                          | 511010           |                  |               | 45        | - 1        |          |  |  |  |  |
|                    |            | ผลการใช้เ                | Message from webp        | page             |                  | <b>200</b>    | 15        | - 1        | ด่ำนวน   |  |  |  |  |
|                    |            |                          |                          |                  |                  | 00            | 3         |            |          |  |  |  |  |
|                    |            |                          |                          |                  |                  |               |           |            |          |  |  |  |  |
|                    | เลขที่     | <b>\$0 - 100</b>         |                          |                  |                  | az            | เงินเดือน | เงินที่ได้ | เงินตอบ  |  |  |  |  |
|                    | สานหน่ง    |                          |                          | ок               |                  | iau           | ที่ได้รับ | รับเพิ่ม   | แทนพิเศษ |  |  |  |  |
| -                  | 35         | 1410                     |                          |                  |                  | 00            | 29,490    | 1,510      | 0.00     |  |  |  |  |
| -                  | 37         | 410.                     | เฉาพบกลามสุดการธานาญ     | 13111 12,420     | สมาก             | 3.5000        | 13,000    | 580        | 0.00     |  |  |  |  |
| -                  | 40         | 11108172                 | Tomburgeneerstand        | 21.540           | 0110114<br>Autoo | 3,5000        | 22,320    | 780        | 0.00     |  |  |  |  |
|                    | 41         | Magaza                   | นักษณะกระดออร่างวร       | NO25 35,480      |                  | 3,5000        | 36,660    | 1,180      | 0.00     |  |  |  |  |
|                    | 42         | 1438                     | นักหรัพยากรนอออร่านาร    | 20,570           | ต้มาก            | 3,5000        | 21,350    | 780        | 0.00     |  |  |  |  |
|                    | 44         | นางสาว                   | นักทรัพยากรบุคคลชำนาเ    | unis 39,560      | ดีเต่น           | 4,5000        | 39,630    | 1,510      | 1,437.05 |  |  |  |  |
|                    | 45         | นางสาว.                  | นักทรัพยากรบุคคลชำนาย    | มการ 23,460      | ตีมาก            | 3.5000        | 24,240    | 780        | 0.00     |  |  |  |  |
|                    | 47         | 14101                    | นักทรัพยากรบุคคลปฏิบัติ  | nns 16,640       | Ģ                | 2.2000        | 17,010    | 370        | 0.00     |  |  |  |  |
|                    | 48         | 1110.                    | นักทรัพยากรบุคคลข่านาร   | ans 24,320       | Ģ                | 2.2000        | 24,810    | 490        | 0.00     |  |  |  |  |
|                    | 49         | นางสาว่ .                | นักทรัพยากรบุคคลชานาเ    | unis 27,070      | ดีเต่น           | 4.5000        | 28,070    | 1,000      | 0.00     |  |  |  |  |
|                    | 52         | 1110                     | นักทรัพยากรบุคคลชานาร    | unns 36,740      | ต้มาก            | 3.5000        | 37,920    | 1,180      | 0.00     |  |  |  |  |
|                    | 53         | นางสาว                   | นักทรัพยากรบุคคลปฏิบัติ  | inns 15,640      | ต้มาก            | 3.5000        | 16,220    | 580        | 0.00     |  |  |  |  |
|                    | 55         | นางสาว                   | นักจัดการงานทั่วไปช่านา  | ญการ 35,970      | ñ                | z.2000        | 36,710    | 740        | 0.00     |  |  |  |  |
|                    | 56         | นางสาว                   | นตกรมฏิบติการ            | 14,980           | ดีมาก            | 3.5000        | 15,560    | 580        | 0.00     |  |  |  |  |
|                    | 57         | 1410                     | นการพยากรบุคคลช่านาร     | ans 25,850       | ต์มาก            | 3.5000        | 26,630    | 780        | 0.00     |  |  |  |  |
|                    | 37         | 1110011                  | นการหยากรบุคคลบอนค       | 15,000           | ตมาก             | 3.5000        | 14,440    | 500        | 0.00     |  |  |  |  |

4.5 กรณีที่หน่วยงานกรอกร้อยละที่ได้เลื่อน และโปรแกรมไม่ได้แจ้งเตือน แสดงว่าผลการพิจารณา ร้อยละของการเลื่อนเงินเดือน ไม่ทำให้วงเงินที่ในการเลื่อนเงินเดือนเกินว่าที่ได้รับจัดสรร โดยจะแสดงวงเงินที่ เหลือให้เห็น ดังภาพ

| <b>1</b>         |                                                                 |                            |                              |                 |            |            |              |                          |                       |          |   |
|------------------|-----------------------------------------------------------------|----------------------------|------------------------------|-----------------|------------|------------|--------------|--------------------------|-----------------------|----------|---|
| 🔒 หน้าหลัก 🔜     | : เลื่อนเ                                                       | งินเดือน ::                |                              |                 |            |            |              |                          |                       |          |   |
| CD V d b         |                                                                 |                            | ครั้งท                       | n 1 🗸           | ปีงบประว   | มาณ 255    | 6 🕶 🤇 ตก     | R-4                      |                       |          |   |
| 🖬 บันทึกข้อมูล   | FCT # P                                                         | EPON dba Maia WHEPE budgai | WORK - PEEK AND R            | oriod -         | 11 AND DO  | DOGULI IVE |              |                          |                       | ition id |   |
|                  | ECI - I                                                         | ROM GOO.Main WHERE Dudge   | _year = 2556 AND p           | eriou -         | T AND age  | BIICY LINE | TERMINE A IN | and OKDI                 | .k bi pos             | icion_iu |   |
| 🔜 เลือนเงินเดือน |                                                                 | 1                          | USAN 564 410 00              | รอยละ           | ทิได้เลือน |            |              |                          |                       |          | _ |
|                  |                                                                 |                            | 20,000,00                    | ระดบ            | พลการบระ   | สมน ร      | อยละทเด      | จานวน                    | au                    |          |   |
| รายงาน           |                                                                 | ใช้เลือนเงือน              | แล้อน 19.917.05              |                 | ดีเด่น     |            | 4.5000       | 5                        |                       |          |   |
|                  |                                                                 | ผลการใช้เงิน               | 82.95                        |                 | ดีมาก      |            | 2.5000       | 3                        |                       |          |   |
| 💼 ่ ออกจากระบบ   |                                                                 |                            |                              |                 | ดีมาก      |            | 3 0000       | 15                       |                       | ดานวน    |   |
|                  |                                                                 |                            |                              |                 |            |            | 01.0000      |                          |                       |          |   |
|                  |                                                                 |                            |                              |                 |            |            |              | -                        |                       |          |   |
| La               | ลขที                                                            | ชื่อ - สกุล                | ตำแหน่ง                      |                 | เงินเดือน  | ระดับ      | ร้อยละ       | เงินเดือน                | เงินที่ได้            | เงินตอบ  |   |
| (G)              | 25                                                              | 121                        | X                            |                 | 27.080     | ผลบระเม    | 4 5000       | <u>11 เดรบ</u><br>20,400 | <u>รบเพม</u><br>1 510 | แทนพเคษ  |   |
|                  | 37                                                              | 112                        | 0.000                        | 12 420          | ดีบวอ      | 3.0000     | 12 920       | 500                      | 0.00                  |          |   |
|                  | 39                                                              | นางสาว                     | นักทรัพยากราเคตอช่าน         | ายเการ          | 35,840     | ดีเด่น     | 4,5000       | 37,350                   | 1,510                 | 0.00     |   |
|                  | 40                                                              | นางสาว                     | นักทรัพยากรบคคลช่าน          | ายเการ          | 21,540     | ดีมาก      | 3,0000       | 22,210                   | 670                   | 0.00     |   |
|                  | 41                                                              | นางสาว                     | นักทรัพยากรบุคคลช่าน         | าณการ           | 35,480     | ดีมาก      | 3.0000       | 36,490                   | 1,010                 | 0.00     |   |
|                  | 42                                                              | นาย                        | นักทรัพยากรบุคคลชาน          | าญการ           | 20,570     | ดีมาก      | 3.0000       | 21,240                   | 670                   | 0.00     |   |
|                  | 44                                                              | นางสาว                     | นักทรัพยากรบุคคลชาน          | าญการ           | 39,560     | ดีเด่น     | 4.5000       | 39,630                   | 1,510                 | 1,437.05 |   |
|                  | 45                                                              | นางสาว                     | นักทรัพยากรบุคคลช่าน         | เาญการ          | 23,460     | ดีมาก      | 3.0000       | 24,130                   | 670                   | 0.00     |   |
|                  | 47                                                              | นาย                        | นักทรัพยากรบุคคลปฏิบ่        | <b>)</b> ัติการ | 16,640     | ดีมาก      | 2.5000       | 17,060                   | 420                   | 0.00     |   |
|                  | 48                                                              | นาะ.                       | นักทรัพยากรบุคคลช่าน         | เาญการ          | 24,320     | ดีมาก      | 2.5000       | 24,880                   | 560                   | 0.00     |   |
|                  | 49                                                              | นางสาว                     | นักทรัพยากรบุคคลช่าน         | าญการ           | 27,070     | ดีเด่น     | 4.5000       | 28,070                   | 1,000                 | 0.00     |   |
|                  | 52                                                              | นาย.                       | นักทรัพยากรบุคคลช่าน         | าญการ           | 36,740     | ดีมาก      | 3.0000       | 37,750                   | 1,010                 | 0.00     |   |
|                  | 53                                                              | นางสาว                     | นักทรัพยากรบุคคลปฏิบ         | มัติการ         | 15,640     | ดีมาก      | 3.0000       | 16,140                   | 500                   | 0.00     |   |
|                  | 55                                                              | นางสาว                     | นกจดการงานทวไปช่าง           | มาญการ          | 35,970     | ดมาก       | 2.5000       | 36,810                   | 840                   | 0.00     |   |
|                  | 50                                                              | 110813                     | นตกรบฏบตการ<br>มัดหวัดของสาม | 201025          | 25 850     | ตมาก       | 3.0000       | 26 520                   | 670                   | 0.00     |   |
|                  | 5/ นาง นกทรพยากรบุคคลชำนาญก<br>59 มางสาว มัองอัพยากรบุคคลชำนาญก |                            |                              |                 |            | ดีมาก      | 3.0000       | 14 360                   | 500                   | 0.00     |   |
|                  | 60 นางสาว นักทรัพยากรบุคคลปฏิบัติกา                             |                            |                              |                 |            | ดีเด่น     | 4,5000       | 14,440                   | 740                   | 0.00     |   |
|                  | 61 นางสาว. นักทรัพยากรบุคคลปฏิบัติกา                            |                            |                              |                 |            | ดีมาก      | 3,0000       | 17,040                   | 500                   | 0.00     |   |
|                  | 62 นางสาวะ. นักทรัพยากรบุคคลชานาญก                              |                            |                              |                 |            | ดีมาก      | 3.0000       | 37,050                   | 1,010                 | 0.00     |   |
|                  | 63                                                              | นายเ                       |                              | 33,210          | ดีมาก      | 3.0000     | 34,220       | 1,010                    | 0.00                  |          |   |
|                  | 6.4                                                             | ALARA CONTRACTOR           |                              | 14 800          | 5-13-C     | 3 0000     | 15 300       | 500                      | 0.00                  |          |   |

4.6 เมื่อหน่วยงานเห็นด้วยกับอัตราร้อยละที่ใช้ในการเลื่อน และวงเงินที่เหลือแล้ว ก็ให้ยุติ

การบันทึกข้อมูล โปรแกรมจะบันทึกข้อมูลสุดท้ายและเก็บเป็นฐานข้อมูลในระบบต่อไป หากหน่วยงานยัง ต้องการปรับแก้ ให้ย้อนกลับไปแก้ตรงส่วนที่ต้องการปรับแก้ ทั้งนี้ต้องภายในระยะเวลาที่กำหนดเท่านั้น หลัง พันกำหนดเวลาหน่วยงานจะไม่สามารถแก้ไขข้อมูลใดๆได้อีก (ต้องติดต่อผู้ควบคุมระบบเป็นผู้แก้เท่านั้น)

#### 4.ระบบรายงาน

หลังจากที่หน่วยงานบันทึกข้อมูลในระบบประเมินผลการปฏิบัติงาน และระบบการเลื่อนเงินเดือนเรียบร้อย แล้ว สามารถเรียกดูรายงานที่ได้บันทึกข้อมูลไปแล้ว โดยกดปุ่ม **ดี** ท**ยาน** ซึ่งจะมีรายงาน ดังนี้

| The second second secon | ระบบประเมินผลการปฏิบัติงาน<br>กรมสุขภาพจิต กระทรว                                                                                                    | เงสาธารณสุข                                         |
|----------------------------------------------------------------------------------------------------|----------------------------------------------------------------------------------------------------|-----------------------------------------------------|
| หน่วยงาน : กองกา                                                                                                    | รเจ้าหน้าที่                                                                                                    |                                                     |
| <ul> <li>หน้าหลัก</li> <li>บันทึกข้อมูล</li> <li>เลื่อนเงินเดือน</li> <li>รายงาน</li> <li>รายงาน</li> <li>ออกจากระบบ</li> </ul>                                                                                                    | : รายงานผลการประเมินผลการปฏิบัติงาน :          ดรั้งที่ 1 ♥ มิงบประมาณ 2555 ♥         มัญชีรายละเอียดผลการประเมินผลการปฏิบัติงาน กลักมาตรฐาน         รายงานผลการประเมินผลการปฏิบัติงาน กลักมาตรฐาน         รายงานผลการประเมินผลการปฏิบัติงาน กลักมาตรฐาน         รายงานผลการประเมินผลการปฏิบัติงาน กลักมาตรฐาน         รายงานผลการประเมินผลการปฏิบัติงาน กลักมาตรฐาน         รายงานผลการประเมินผลการปฏิบัติงาน กลักสร้างโอกาสและความเป็นธรรม         รายงานผลการประเมินผลการปฏิบัติงาน กลักสร้างโอกาสและความเป็นธรรม         รายงานผลการประเมินผลการปฏิบัติงาน และการเลือนเงินเดือนขำรายการ         มัญชีรายละเอียดการเลือนเงินเดือนขารายการ         มัญชีรายละเอียดการใช้อัดราร์อยละของการเลือนเงินเดือน         มัญชีรายละเอียดการใช้อางเงินเลือนเงินเดือน         มัญชีรายละเอียดการใช้อางเงินเลือนเงินเดือน | ระบุ ครั้งที่ และ<br>ปีงบประมาณ แล้ว<br>เลือกรายงาน |

### รายงานเกี่ยวกับการประเมินผลการปฏิบัติงาน

#### 2.1 บัญชีรายละเอียดผลการประเมินผลการปฏิบัติราชการ กลุ่มข้าราชการ

แสดง ราชชื่อข้าราชการทั้งหมดของหน่วยงานที่ได้ดำเนินการบันทึกข้อมูลลงในระบบ

|              | บัญชีรายละเอียดผลการประเมินผลการปฏิบัติราชการ กลุ่มข้าราชการ |             |         |            |           |                                                             |                                                                                                    |        |      |         |        |        |         |           |                           |                                                               |      |   |   |    |   |     |        |               |
|--------------|--------------------------------------------------------------|-------------|---------|------------|-----------|-------------------------------------------------------------|----------------------------------------------------------------------------------------------------|--------|------|---------|--------|--------|---------|-----------|---------------------------|---------------------------------------------------------------|------|---|---|----|---|-----|--------|---------------|
|              |                                                              |             |         |            | รอบ       | เการปร                                                      | ระเมิ                                                                                                    | นที่ 1 | ป็งบ | ประเ    | เาณ เ  | พ.ศ. 2 | 2556    |           |                           |                                                               |      |   |   |    |   |     |        |               |
|              |                                                              |             |         |            | ( ตั้งแต่ | วันที่ 1                                                    | ตุล                                                                                                    | าคม    | 2555 | 5 ถึง 3 | 31 มีเ | เาคม   | 2556    | )         |                           |                                                               |      |   |   |    |   |     |        |               |
|              |                                                              |             |         |            |           | ห                                                           | น่วย                                                                                                    | งาน    | กองก | ารเจ้   | าหน้า  | ที่    |         |           |                           |                                                               |      |   |   |    |   |     |        |               |
|              |                                                              |             |         |            |           |                                                             |                                                                                                    |        |      |         |        | คะแนเ  | นประเม่ | มินผลเ    | าารปฏิ                    | บัติรา                                                        | ชการ |   |   |    |   |     |        |               |
|              |                                                              |             |         |            |           |                                                             |                                                                                                    | urs    |      |         |        |        |         | ал<br>220 | 2<br>2<br>2               |                                                               |      |   |   |    | _ |     | ระดับ  | หมายเหตุ (ให้ |
| ลำดับ<br>ที่ | ชื่อ-สกุล                                                    | ดำแหน่ง     | ประเภท  | ระดับ      | เงินเดือน | เลขที่                                                      | สมมาย<br>แหลาย<br>การสู่งนอยับส์ าบสกร<br>การสู่งนอยับราชานา<br>การสังสมครามเสียร้าง<br>การสังสมครามนี้แห้ง<br>การสิงสังการสู่งนการสู่กา<br>การสิงสุงใน<br>การสิงสรรภาบรู้แนะ<br>การสายสายการสุ่ง<br>การสายสู่กา<br>การสายสายการสุ่ง<br>การสายสายการสุ่ง<br>การสายสายการสุ่ง<br>การสายสายการสุ่ง<br>การสายสายการสาย<br>การสายสายการสายการสาย<br>การสายสายการสาย<br>การสายสายการสาย<br>การสายการสาย<br>การสายการสายการสายการสาย<br>การสายการสาย<br>การสายการสาย<br>การสายการสายการสายการสาย<br>การสายการสายการสาย<br>การสายการสายการสาย<br>การสายการสายการสายการสาย<br>การสายการสายการสายการสาย<br>การสายการสายการสายการสาย<br>การสายการสายการสายการสาย<br>การสายการสายการสายการสาย<br>การสายการสาย<br>การสายการสายการสายการสาย<br>การสายการสาย<br>การสายการสายการสายการสาย<br>การสายการสาย<br>การสายการสายการสายการสาย<br>การสายการสายการสายการสาย<br>การสายการสายการสายการสายการสายการสาย<br>การสายการสายการสายการสายการสายการสายการสายการสาย<br>การสายการสายการ |        |      |         |        |        |         |           | ระทบ<br>ผล<br>ประเ<br>มิน | ระบุ<br>กลุ่มเป้าหมาย<br>เช่น หัวหน้า/ผู้<br>ปฏิบัติ เป็นต้น) |      |   |   |    |   |     |        |               |
| 1            | นาย                                                          | ผู้อำนวยการ | อำนวยกา | ด้น        | 27,980    | 35                                                          | 80                                                                                                    | 0      | 3    | 3       | 3      | 3      | 3       | 3         | 3                         | 3                                                             | 3    | 3 | 3 | 20 | 0 | 100 | ดีเด่น | หัวหน้า       |
| 2            | นางสาว่                                                      | นักทรัพยากร | วิชาการ | ช้านาญการ  | 27,070    | 49                                                          | 78                                                                                                    | 0      | 2    | 2       | 2      | 2      | 2       | 2         | 2                         | 2                                                             | 2    | 2 | 2 | 18 | 0 | 96  | ดีเด่น | ผู้ปฏิบัติ    |
| 3            | นางสาว                                                       | นักทรัพยากร | วิชาการ | ชำนาญการ   | 35,840    | 39                                                          | 78                                                                                                    | 0      | 3    | 3       | 3      | 3      | 3       | 3         | 3                         | 3                                                             | 3    | 3 | 3 | 18 | 0 | 96  | ดีเด่น | หัวหน้า       |
| 4            | นางสาว                                                       | นักทรัพยากร | วิชาการ | ปฏิบัติการ | 13,700    | 00 60 78 0 1 1 1 1 1 1 1 1 1 1 1 1 1 1 8 0 96 คีเต          |                                                                                                    |        |      |         |        |        |         | ดีเด่น    | ผู้ปฏิบัติ                |                                                               |      |   |   |    |   |     |        |               |
| 5            | นางสาว                                                       | นักทรัพยากร | วิชาการ | ชำนาญการ   | 39,560    | 560 44 77 0 2 2 2 2 2 2 0 2 2 2 2 18 0 95 ตีเด่น            |                                                                                                    |        |      |         |        |        |         | ดีเด่น    | หัวหน้า                   |                                                               |      |   |   |    |   |     |        |               |
| 6            | นาย                                                          | เจ้าพนักงาน | ทั่วไป  | ชำนาญงาน   | 12,420    | 37                                                          | 78                                                                                                    | 0      | 2    | 2       | 2      | 2      | 2       | 2         | 2                         | 2                                                             | 2    | 2 | 2 | 16 | 0 | 94  | ดีมาก  | ผู้ปฏิบัติ    |
| 7            | นางสาว                                                       | นักทรัพยากร | วิชาการ | ชำนาญการ   | 21,540    | 40 40 76 0 2 2 2 2 2 2 2 2 2 2 2 2 17 0 93 ดีมาก ผู้ปฏิบัติ |                                                                                                    |        |      |         |        |        |         |           |                           |                                                               |      |   |   |    |   |     |        |               |

#### 2.2 รายงานผลการประเมินผลการปฏิบัติงาน

| รายงานผลการประเมินผลการปฏิบัติงาน |                                                           |                |         |               |         |        |    |       |  |  |  |  |
|-----------------------------------|-----------------------------------------------------------|----------------|---------|---------------|---------|--------|----|-------|--|--|--|--|
|                                   | รอบการประเมินที่ 1 ปีงบประมาณ พ.ศ. 2556                   |                |         |               |         |        |    |       |  |  |  |  |
|                                   | ( ตั้งแต่วันที่ 1 ตุลาคม 2555 ถึง 31 มีนาคม 2556 )        |                |         |               |         |        |    |       |  |  |  |  |
| หน่วยงาน กองการเจ้าหน้าที่        |                                                           |                |         |               |         |        |    |       |  |  |  |  |
|                                   | (หลักมาตรฐาน) (หลักจูงใจ) (หลักสร้างโอกาสและความเป็นธรรม) |                |         |               |         |        |    |       |  |  |  |  |
| ระดับผลการประเมิน                 | ช่วงคะแนน                                                 | ค่าความต่างของ | ททั่วไป | ประเภทวิชาการ |         |        |    |       |  |  |  |  |
|                                   |                                                           | พทเบนรอยสะ     | จำนวนคน | ້້ວຍຄະ        | จำนวนคน | ร้อยละ |    |       |  |  |  |  |
| ดีเด่น                            | 94.0001 - 100                                             | 5.9999         | 5       | 21.74         |         | 0      | 4  | 17.39 |  |  |  |  |
| ดีมาก                             | 86.5001 - 94.0000                                         | 7.4999         | 15      | 65.22         | 1       | 4.35   | 14 | 60.87 |  |  |  |  |
| ตี                                | 79.0000 - 86.5000                                         | 7.5            | 3       | 13.04         |         | 0      | 3  | 13.04 |  |  |  |  |
| พอใช้                             | 60.0000 - 78.9999                                         | 18.9999        | 0       | 0             |         | 0      |    | 0     |  |  |  |  |
| ควรปรับปรุง                       | 0 - 59.9999                                               | 59.9999        | 0       | 0             |         | 0      |    | 0     |  |  |  |  |
|                                   | รวม                                                       |                | 23      |               | 1       |        | 21 |       |  |  |  |  |

แสดงรายละเอียด ช่วงระดับผลการประเมินของบคุลากรในหน่วยงาน

#### 2.3 รายงานผลการประเมินผลการปฏิบัติงาน หลักมาตรฐาน

| รายงานการประเมินผลการปฏิบัติงานของหน่วยงานในสังกัดกรมสุขภาพจิต |                                                                                                |   |           |  |  |  |  |  |  |  |  |
|----------------------------------------------------------------|------------------------------------------------------------------------------------------------|---|-----------|--|--|--|--|--|--|--|--|
| หลักมาตรฐาน                                                    |                                                                                                |   |           |  |  |  |  |  |  |  |  |
|                                                                | รอบการประเมินที่ 1 ปีงบประมาณ พ.ศ. 2556                                                        |   |           |  |  |  |  |  |  |  |  |
|                                                                | ( ตั้งแต่วันที่ 1 ตุลาคม 2555 ถึง 31 มีนาคม 2556 )                                             |   |           |  |  |  |  |  |  |  |  |
|                                                                |                                                                                                | · | ช่วงคะแนน |  |  |  |  |  |  |  |  |
| หนวยงาน                                                        | หนวยงาน ดีเด่น ดีมาก ดี พอใช้ ควรปรับปรุง                                                      |   |           |  |  |  |  |  |  |  |  |
| กองการเจ้าหน้าที่                                              | องการเจ้าหน้าที่ 94.0001 - 100 86.5001 - 94.0000 79.0000 - 86.5000 60.0000 - 78.9999 0 - 59.99 |   |           |  |  |  |  |  |  |  |  |

#### 2.4 รายงานผลการประเมินผลการปฏิบัติงาน หลักจูงใจ

|                   | รายงานการประเมินผลการปฏิบัติงานของหน่วยงานในสังกัดกรมสุขภาพจิต                      |     |     |    |   |         |         |     |      |         |    |   |
|-------------------|-------------------------------------------------------------------------------------|-----|-----|----|---|---------|---------|-----|------|---------|----|---|
|                   | หลักจูงใจ                                                                           |     |     |    |   |         |         |     |      |         |    |   |
|                   | รอบการประเมินที่ 1 ปีงบประมาณ พ.ศ. 2556                                             |     |     |    |   |         |         |     |      |         |    |   |
|                   | ( ตั้งแต่วันที่ 1 ตุลาคม 2555 ถึง 31 มีนาคม 2556 )                                  |     |     |    |   |         |         |     |      |         |    |   |
|                   |                                                                                     |     |     |    |   | จำนวนข้ | ำราชการ | ī   |      |         |    |   |
| หน่วยงาน          | ดีเ                                                                                 | ด่น | ดีม | าก | i | ที      | พอ      | ใช้ | ควรป | รับปรุง | 53 | ม |
|                   | จำนวน ร้อยละ จำนวน ร้อยละ จำนวน ร้อยละ จำนวน ร้อยละ จำนวน ร้อยละ จำนวน ร้อยละ จำนวน |     |     |    |   |         |         |     |      |         |    |   |
| กองการเจ้าหน้าที่ | หน้าที่ 5 21.74 15 65.22 3 13.04 0 0 0 0 23 100                                     |     |     |    |   |         |         |     |      |         |    |   |

#### 2.5 รายงานผลการประเมินผลการปฏิบัติงาน หลักสร้างโอกาสและความเป็นธรรม

|                   | รายงานการประเมินผลการปฏิบัติงานของหน่วยงานในสังกัดกรมสุขภาพจิต |                                                                                                    |     |       |   |      |    |       |   |   |    |        |        |    |     |   |        |        |   |   |      |    |      |
|-------------------|----------------------------------------------------------------|----------------------------------------------------------------------------------------------------|-----|-------|---|------|----|-------|---|---|----|--------|--------|----|-----|---|--------|--------|---|---|------|----|------|
|                   | หลักสร้างโอกาสและความเป็นธรรม                                  |                                                                                                    |     |       |   |      |    |       |   |   |    |        |        |    |     |   |        |        |   |   |      |    |      |
|                   | รอบการประเมินที่ 1 ปีงบประมาณ พ.ศ. 2556                        |                                                                                                    |     |       |   |      |    |       |   |   |    |        |        |    |     |   |        |        |   |   |      |    |      |
|                   | ( ตั้งแต่วันที่ 1 ตุลาคม 2555 ถึง 31 มีนาคม 2556 )             |                                                                                                    |     |       |   |      |    |       |   |   |    |        |        |    |     |   |        |        |   |   |      |    |      |
|                   |                                                                |                                                                                                    |     |       |   |      |    |       |   |   | ຈໍ | ำนวนข้ | าราชกา | 5  |     |   |        |        |   |   |      |    |      |
| หน่วยงาน          |                                                                | ดีเ                                                                                                    | ท่น |       |   | ดีม  | าก |       |   | Î | ĥ  |        |        | พอ | ใช้ |   | ควรปร้ | ับปรุง |   |   | 53   | ม  |      |
|                   | ทั่วไป                                                         | ไป ไร้อยละ วิชาการ ร้อยละ ทั่วไป ร้อยละ วิชาการ ร้อยละ ทั่วไป ร้อยละ วิชาการ ร้อยละ ทั่วไป ร้อยละ วิชาการ ร้อยละ ทั่วไป ร้อยละ วิชาการ ร้อยละ ทั่วไป ร้อยละ วิชาการ |     |       |   |      |    |       |   |   |    |        |        |    |     |   |        |        |   |   |      |    |      |
| กองการเจ้าหน้าที่ | 0                                                              | 0                                                                                                    | 4   | 17.39 | 1 | 4.35 | 14 | 60.87 | 0 | 0 | 3  | 13.04  |        | 0  |     | 0 | 0      |        | 0 | 1 | 4.35 | 21 | 91.3 |

#### 2.6 รายงานจำนวนข้าราชการที่ได้รับการประเมินของหน่วยงาน

|                                         | รายงานจำนวนข้าราชการที่ได้รับการประเมิน |                  |  |  |  |  |  |  |  |  |  |
|-----------------------------------------|-----------------------------------------|------------------|--|--|--|--|--|--|--|--|--|
|                                         | ของหน่วยงานในสังกัดกรมสุขภาพจิต         |                  |  |  |  |  |  |  |  |  |  |
| รอบการประเมินที่ 1 ปีงบประมาณ พ.ศ. 2556 |                                         |                  |  |  |  |  |  |  |  |  |  |
|                                         | ( ตั้งแต่วันที่ 1 ตุลาคม 2555 ถึง       | 31 มีนาคม 2556 ) |  |  |  |  |  |  |  |  |  |
| หน่วยงาน                                | จำนวนข้าราชการ                          | เงินเดือน        |  |  |  |  |  |  |  |  |  |
| กองการเจ้าหน้าที่                       | 23                                      | 564,410          |  |  |  |  |  |  |  |  |  |

### รายงานเกี่ยวกับการเลื่อนเงินเดือน

#### 2.7 แบบรายงานผลการประเมินผลการปฏิบัติงานและการเลื่อนเงินเดือนข้าราชการ

#### แบบรายงานผลการประเมินผลการปฏิบัติงานและการเลื่อนเงินเดือนข้าราชการ

#### รอบการประเมินที่ 1 ปีงบประมาณ พ.ศ. 2556

กองการเจ้าหน้าที่มีข้าราชการผู้ปฏิบัติงาน(ไม่รวมหัวหน้าหน่วยงาน) เป็นกลุ่มประเภททั่วไปและวิชาการตั้งแต่ระดับชำนาญการ พิเศษลงมา จำนวน 23 คน ซึ่งได้รับงบประมาณสำหรับการเลื่อนเงินเดือน รอบ 1 ปีงบประมาณ พ.ศ. 2556 จำนวน 20,000.00 บาท โดยใช้ไป จำนวน 19,917.05 บาท เหลือจำนวน 82.95 บาท

ทั้งนี้จากการประเมินผลการปฏิบัติงานตามข้อตกลงการปฏิบัติงานรายบุคคล กองการเจ้าหน้าที่ ได้ดำเนินการตามหลักมาตรฐาน หลักสร้างแรงจูงใจ และหลักความเสมอภาค/เป็นธรรม ที่กรมสุขภาพจิตกำหนด ในกลุ่มประเภททั่วไปและวิชาการตั้งแต่ระดับขำนาญ การพิเศษลงมาแล้ว สรุปได้ดังนี้

| ระดับผลการ  | ช่วงคะแนนผลการ     | ร้อยละของ            | ประเภท  | ทั่วไป   | ประเภทวิชาการ |        |  |
|-------------|--------------------|----------------------|---------|----------|---------------|--------|--|
| ประเมิน     | ประเมินตามข้อตกลงๆ | การเลอน<br>เงินเดือน | จำนวนคน | ີ້ ວັຍຄະ | จำนวนคน       | ້້ວຍຄະ |  |
| ดีเด่น      | 94.0001 - 100      | 4.5000               |         | 0        | 4             | 17.39  |  |
| ดีมาก       | 86.5001 - 94.0000  | 3.0000               | 1       | 4.35     | 14            | 60.87  |  |
| ดี          | 79.0000 - 86.5000  | 2.5000               |         | 0        | 3             | 13.04  |  |
| พอใช้       | 60.0000 - 78.9999  | 0.0000               |         | 0        |               | 0      |  |
| ควรปรับปรุง | 0 - 59.9999        | 0.0000               |         | 0        |               | 0      |  |

### 2.8 บัญชีรายละเอียดการเลื่อนเงินเดือนข้าราชการประเภททั่วไป ตั้งแต่ระดับอาวุโสลงมา และ ประเภทวิชาการตั้งแต่ระดับชำนาญการพิเศษลงมา

บัญชีรายละเอียดการเลือนเงินเดือนข้าราชการประเภททั่วไป ดังแต่ระดับอาวุโสลงมา และประเภทวิชาการ ดังแต่ระดับชำนาญการพิเศษลงมา หน่วยงาน กองการเจ้าหน้าที่

| รอบการประเมินที่ 1 ปีงบประมาณ พ.ศ. 2556 ( ตั้งแต่วันที่ 1 ตุลาคม 2555 ถึง 31 มีนาคม 2556 ) |                |                   |                      |          |            |           |        |        |          |          |            |                                  |      |       |      |         |     |            |
|--------------------------------------------------------------------------------------------|----------------|-------------------|----------------------|----------|------------|-----------|--------|--------|----------|----------|------------|----------------------------------|------|-------|------|---------|-----|------------|
| -                                                                                          |                | เลขที่บัตร        | ส่วนราชการและตำแหน่ง |          |            | เงินเดือน | รานใน  | ร้อย   | จำนวน    | เงินเดือ | เงิน       | เงิน<br>คะแนนประเมินผลการปฏิบัติ |      |       | บัติ | ระดับผล |     |            |
| ลำดับที่                                                                                   | ชื่อ - นามสกุล | ประชาชน           | ตำแหน่ง              | ประเภท   | ระดับ      | เลขที่    | เดิม   | การ    | ละที่ได้ | เงินที่  | นที่ได้รับ | ค่าตอบแ                          | ผลงา | อื่นๆ | สมรร | อื่นๆ   | รวม | การ        |
| 1                                                                                          | นาย            | 3 1014 03532 14 5 | ผู้อำนวยการ          | อำนวยการ | ต้น        | 35        | 27,980 | 33,520 | 4.5      | 1,510    | 29,490     | 0                                | 80   | 0     | 20   | 0       | 100 | ดีเด่น     |
| 2                                                                                          | นาย            | 3 1002 00882 17 5 | เจ้าพนักงานธุรการ    | ทั่วไป   | ชำนาญงาน   | 37        | 12,420 | 16,450 | 3        | 500      | 12,920     | 0                                | 78   | 0     | 16   | 0       | 94  | ดีมาก      |
| 3                                                                                          | นางสาว         | 3 1303 00342 25 3 | นักทรัพยากรบุคคล     | วิชาการ  | ชำนาญการ   | 39        | 35,840 | 33,490 | 4.5      | 1,510    | 37,350     | 0                                | 78   | 0     | 18   | 0       | 96  | ดีเด่น     |
| 4                                                                                          | นางสาว ู่เ     | 3 7306 00390 99 1 | นักทรัพยากรบุคคล     | วิชาการ  | ชำนาญการ   | 40        | 21,540 | 22,220 | 3        | 670      | 22,210     | 0                                | 76   | 0     | 17   | 0       | 93  | ดีมาก      |
| 5                                                                                          | นางสาว         | 3 1009 01812 66 1 | นักทรัพยากรบุคคล     | วิชาการ  | ชำนาญการ   | 41        | 35,480 | 33,490 | 3        | 1,010    | 36,490     | 0                                | 75   | 0     | 18   | 0       | 93  | ดีมาก      |
| 6                                                                                          | นาย            | 3 1021 01650 48 1 | นักทรัพยากรบุคคล     | วิชาการ  | ชำนาญการ   | 42        | 20,570 | 22,220 | 3        | 670      | 21,240     | 0                                | 74   | 0     | 18   | 0       | 92  | ดีมาก      |
| 7                                                                                          | นางสาว         | 3 1020 02884 40 8 | นักทรัพยากรบุคคล     | วิชาการ  | ชำนาญการ   | 44        | 39,560 | 33,490 | 4.5      | 1,510    | 39,630     | 1,437                            | 77   | 0     | 18   | 0       | 95  | ดีเด่น     |
| 8                                                                                          | นางสาว         | 3 1202 00113 74 1 | นักทรัพยากรบุคคล     | วิชาการ  | ชำนาญการ   | 45        | 23,460 | 22,220 | 3        | 670      | 24,130     | 0                                | 72   | 0     | 15   | 0       | 87  | ดีมาก      |
| 9                                                                                          | นาย            | 3 1015 01975 60 2 | นักทรัพยากรบุคคล     | วิชาการ  | ปฏิบัติการ | 47        | 16,640 | 16,440 | 2.5      | 420      | 17,060     | 0                                | 70   | 0     | 15   | 0       | 85  | 31         |
| 10                                                                                         | นาง*่.         | 3 1020 00357 31 1 | นักทรัพยากรบุคคล     | วิชาการ  | ชำนาญการ   | 48        | 24,320 | 22,220 | 2.5      | 560      | 24,880     | 0                                | 70   | 0     | 14   | 0       | 84  | <u>9</u> 1 |
| 11                                                                                         | นางสาว         | 3 1005 03535 01 3 | นักทรัพยากรบุคคล     | วิชาการ  | ชำนาญการ   | 49        | 27,070 | 22,220 | 4.5      | 1,000    | 28,070     | 0                                | 78   | 0     | 18   | 0       | 96  | ดีเด่น     |
| 12                                                                                         | นาย.           | 3 1002 01509 97 4 | นักทรัพยากรบุคคล     | วิชาการ  | ชำนาญการ   | 52        | 36,740 | 33,490 | 3        | 1,010    | 37,750     | 0                                | 71   | 0     | 16   | 0       | 87  | ดีมาก      |
| 13                                                                                         | นางสาวเ        | 3 1201 01438 04 8 | นักทรัพยากรบุคคล     | วิชาการ  | ปฏิบัติการ | 53        | 15,640 | 16,440 | 3        | 500      | 16,140     | 0                                | 72   | 0     | 15   | 0       | 87  | ดีมาก      |
| 14                                                                                         | นางสาว         | 3 1002 00704 30 7 | นักจัดการงานทั่วไป   | วิชาการ  | ชำนาญการ   | 55        | 35,970 | 33,490 | 2.5      | 840      | 36,810     | 0                                | 64   | 0     | 15   | 0       | 79  | 91         |
| 15                                                                                         | นางสาวเ        | 3 9011 00122 35 1 | นิติกร               | วิชาการ  | ปฏิบัติการ | 56        | 14,980 | 16,440 | 3        | 500      | 15,480     | 0                                | 74   | 0     | 16   | 0       | 90  | ดีมาก      |
| 16                                                                                         | นางร           | 3 8406 00234 10 7 | นักทรัพยากรบคคล      | วิทาการ  | ทำนายการ   | 57        | 25 850 | 22 220 | 3        | 670      | 26 520     | 0                                | 72   | 0     | 15   | 0       | 87  | ดีมาก      |

#### 2.9 บัญชีรายละเอียดการใช้อัตราร้อยละของการเลื่อนเงินเดือนของหน่วยงานในสังกัดกรม

#### สุขภาพจิต

| บัญชีรายละเอียดการใช้อัตราร้อยละของการเลื่อนเงินเดือนของหน่วยงานในสังกัดกรมสุขภาพจิต<br>หน่วยงาน กองการเจ้าหน้าที่<br>รอบการประเมินที่ 1 ปีงบประมาณ พ.ศ. 2556 |                   |        |  |  |  |  |
|----------------------------------------------------------------------------------------------------|-------------------|--------|--|--|--|--|
|                                                                                                    |                   |        |  |  |  |  |
| ดีเด่น                                                                                                    | 94.0001 - 100     | 4.5000 |  |  |  |  |
| ดีมาก                                                                                                    | 86.5001 - 94.0000 | 3.0000 |  |  |  |  |
| ด                                                                                                    | 79.0000 - 86.5000 | 2.5000 |  |  |  |  |
| พอใช้                                                                                                    | 60.0000 - 78.9999 | 0.0000 |  |  |  |  |
| ควรปรับปรุง                                                                                                    | 0 - 59.9999       | 0.0000 |  |  |  |  |

#### 2.10 บัญชีรายละเอียดการใช้วงเงินเลื่อนเงินเดือน

#### บัญชีรายละเอียดการใช้วงเงินเลื่อนเงินเดือน

#### รอบการประเมินที่ 1 ปีงบประมาณ พ.ศ. 2556 ( ตั้งแต่วันที่ 1 ตุลาคม 2555 ถึง 31 มีนาคม 2556 )

| หน่วยงาน          | วงเงินที่ได้รับจัดสรร | ใช้เลื่อนเงินเดือน | เหลือ |  |  |  |
|-------------------|-----------------------|--------------------|-------|--|--|--|
| กองการเจ้าหน้าที่ | 20,000.00             | 19,917.05          | 82.95 |  |  |  |